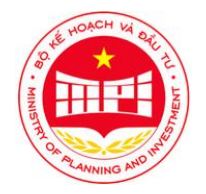

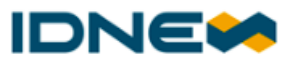

# HƯỚNG DẫN CHUYỀN ĐỔI TÀI KHOẢN TỪ HỆ THỐNG MẠNG ĐẦU THẦU QUỐC GIA CŨ SANG HỆ THỐNG ĐẦU THẦU QUỐC GIA MỚI

Hà Nội, tháng 9 năm 2022

### TỔNG QUAN

#### Tóm tắt nội dung

Tài liệu này mô tả phạm vi, phương thức thực hiện chuyển đổi dữ liệu thông tin của Tổ chức tham gia Hệ thống từ Hệ thống mạng đấu thầu quốc gia cũ tại địa chỉ http://muasamcong.mpi.gov.vn sang Hệ thống mới tại địa chỉ https://muasamcong.mpi.gov.vn.

Thời điểm trước ngày 01/08/2022 các cơ quan, tổ chức chỉ vào thực hiện xác nhận, cập nhật thông tin đăng ký tham gia hệ thống mới.

Kể từ ngày 16/09/2022, các cơ quan, tổ chức chưa xác nhận thông tin đăng ký tham gia sẽ tiếp tục thực hiện xác nhận trên Hệ thống mới tại địa chỉ https://muasamcong.mpi.gov.vn.

#### Thuật ngữ và từ viết tắt

| STT | Thuật ngữ/<br>chữ viết tắt   | Mô tả                                                                                                    |
|-----|------------------------------|----------------------------------------------------------------------------------------------------|
| 1.  | BMT                          | Các Tổ chức tham gia Hệ thống với các vai trò bên<br>mời thầu                                                                   |
| 2.  | Hệ thống                     | Hệ thống mạng đấu thầu quốc gia                                                                                                 |
| 3.  | NT                           | Các Tổ chức tham gia Hệ thống với các vai trò nhà<br>thầu                                                                       |
| 4.  | Tài khoản<br>tham gia        | Là tài khoản do Trung tâm Đấu thầu qua mạng quốc<br>gia cấp cho Tổ chức tham gia Hệ thống                                       |
| 5.  | Tổ chức tham<br>gia Hệ thống | Các cơ quan, tổ chức đăng ký tham gia Hệ thống mạng<br>đấu thầu quốc gia với vai trò bên mời thầu, nhà thầu và<br>cơ sở đào tạo |

### XÁC NHẬN VÀ CẬP NHẬT THÔNG TIN CỦA TỔ CHỨC THAM GIA HỆ THỐNG

Xác nhận dữ liệu chuyển đổi (Áp dụng cho trường hợp dữ liệu chuyển đổi chính xác)

#### 1. Cài đặt ứng dụng Agent

Đây là ứng dụng hỗ trợ tải tệp đính kèm và tạo chữ ký số trên Hệ thống. Đường dẫn tải ứng dụng và hướng dẫn cài đặt: <u>Tại đây</u>

- 2. NSD truy cập hệ thống mạng đấu thầu quốc gia tại link: <u>https://muasamcong.mpi.gov.vn</u> và chọn Đăng nhập
- **3. Điền thông tin tài khoản** bao gồm: Tên đăng nhập, Mật khẩu và chọn Đăng nhập.

(Kiểm tra email của người đại diện pháp luật và Người phụ trách nghiệp vụ truy cập vào hệ thống IE hiện tại để lấy thông tin.)

| NEPS                                                         |
|--------------------------------------------------------------|
| Tiếng Việt v<br>Đăng nhập<br>Chưa có tài khoản? Đảng kỳ ngay |
| Tên đăng nhập                                                |
| Lưu mật khẩu Đối thiết bị xác thực                           |
| HỆ THONG MẠNG ĐẦU THẦU QUỐC GIA                              |
|                                                              |
|                                                              |

(Thông tin tài khoản được tự động gửi vào email của Người đại diện pháp luật và Người phụ trách nghiệp vụ đấu thầu, Trường hợp không nhận được email, Quý cơ quan kiểm tra lại email đã đăng ký của tổ chức trên hệ thống IE đúng định dạng hay chưa:

- + Nếu email đúng định dạng vui lòng kiểm tra lại hộp thư đến hoặc email rác, mục đã xóa bỏ. Nếu vẫn không nhận được, Quý cơ quan vui lòng gửi lại thông tin cập nhật email theo mẫu tại văn bản số 4229/BKHĐT-QLĐT ngày 27/06/2022, sau đó gửi tới hòm thư <u>hotro@muasamcong.gov.vn</u> để được hỗ trợ.
- Nếu email không đúng định dạng, Quý cơ quan vui lòng gửi lại thông tin cập nhật email theo mẫu tại văn bản số 4229/BKHĐT-QLĐT ngày 27/06/2022, sau đó gửi tới hòm thư <u>hotro@muasamcong.gov.vn</u> để được hỗ trợ.)
- **4.** Nhập mã OTP được gửi về địa chỉ email của Người phụ trách nghiệp vụ đấu thầu.

| Xác thực thông tin                  |
|-------------------------------------|
| Nhập mã xác thực Quay lại Đảng nhập |
|                                     |
|                                     |
| HỆ THỐNG MẠNG ĐẦU THẦU QUỐC GIA     |
|                                     |

### 5. Chọn Đồng ý

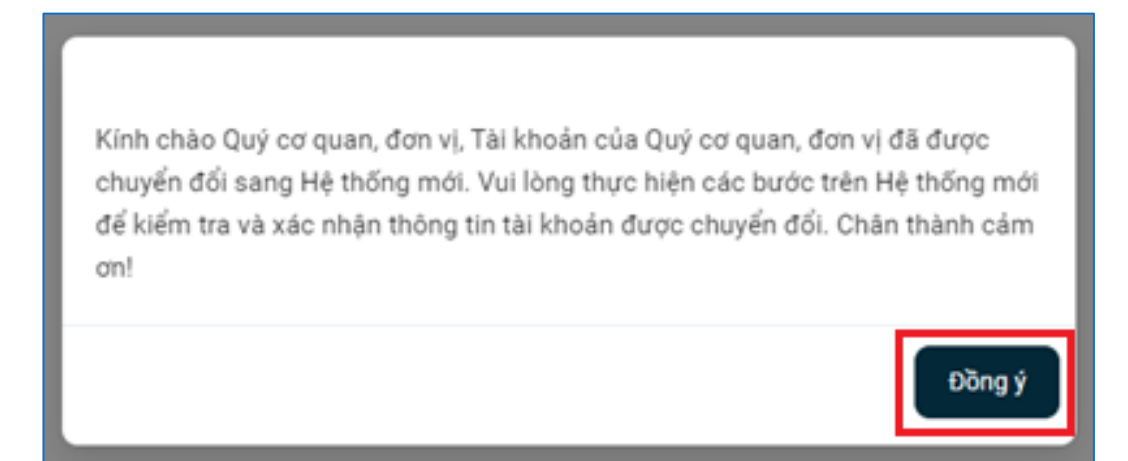

#### 6. Kiểm tra vai trò được tích chọn trên màn hình

*Nếu chính xác*  $\rightarrow$  Chọn Tiếp tục

*Nếu không chính xác*  $\rightarrow$  Liên hệ với Trung tâm Đấu thầu qua mạng quốc gia qua Hotline 1900.6126 hoặc địa chỉ thư điện tử trong email đã nhận để được hỗ trợ

| 🖄 Quản lý người dùng                |            | 1 Chọn vai trò  | 2 Cập nhật thông tin 🚽  In phiếu | yêu cầu 👘 🧧 Gửi hồ sơ |            |
|-------------------------------------|------------|-----------------|----------------------------------|-----------------------|------------|
| Thông tin Tổ chức tham yia Hệ thống |            | Chọn vai trò    |                                  |                       |            |
|                                     |            | 🗌 Chủ đầu tư    | Cσ quan có thẩm quyền            | 🖾 Bên mời thầu        |            |
|                                     |            | 🗆 Nhà thầu      | 🗆 Nhà đầu tư                     |                       |            |
|                                     |            | 🗌 Cơ sở đào tạo | Dơn vị quản lý về đấu thầu       |                       |            |
|                                     |            |                 |                                  |                       |            |
|                                     |            |                 |                                  |                       |            |
|                                     |            |                 |                                  |                       |            |
|                                     |            |                 |                                  |                       |            |
|                                     |            |                 |                                  |                       |            |
|                                     |            |                 |                                  |                       |            |
|                                     |            |                 |                                  |                       |            |
|                                     |            |                 |                                  |                       |            |
|                                     | < Quay lại |                 |                                  |                       | Tiếp tục > |

7. Kiểm tra thông tin tài khoản được chuyển đổi. Nhập bổ sung hoặc chỉnh sửa dữ liệu

<u>Lưu ý:</u>

- Nhập đầy đủ các trường có dấu (\*)
- Đối với tài khoản có dữ liệu Mã số thuế/số đăng ký kinh doanh, hệ thống hỗ trợ cập nhật và hiển thị dữ liệu mới nhất từ Hệ thống Đăng ký Kinh doanh bằng cách chọn Kiểm tra trên màn hình

| Cập nhật thông tin              |                           |                                             |            |
|---------------------------------|---------------------------|---------------------------------------------|------------|
| Loại chứng thực                 | Mã số thuế                |                                             |            |
| ✓ Thông tin chứng thực          |                           |                                             |            |
| Mã số thuế*                     | 01xxxxxxxxx               | Số GCN đăng ký kinh doanh/ Số<br>GCN đầu tư | 01хоохохох |
|                                 | Đơn vị đã có tên trên Hệ  | thống thông tin quốc gia về đăng ký doanh   | nghiệp     |
| Ngày cấp *                      | 03/01/1994                | 📋 Quốc gia cấp *                            | Việt Nam V |
|                                 |                           |                                             | Kiểm tra   |
| ✓ Thông tin chung               |                           |                                             |            |
| Tên đơn vị (đầy đủ) *           | Công ty cổ phần xuất nhập | khẩu XYZ                                    |            |
| Tên đơn vị (tiếng Anh)          |                           |                                             |            |
| Loại hình pháp lý               |                           |                                             | V          |
|                                 |                           |                                             |            |
| > Địa chỉ trụ sở                |                           |                                             |            |
| > Thông tin người đại diện pháp | luật của cơ quan, đơn vị  |                                             |            |
| > Thông tin Người nhận thông b  | áo                        |                                             |            |
| > Thông tin dành cho bên mời th | iầu                       |                                             |            |

#### 8. Chọn Lưu

*Lưu ý:* Đối với tài khoản có dữ liệu Mã số thuế/số đăng ký kinh doanh, hệ thống tự động cập nhật dữ liệu mới nhất lấy từ Hệ thống Đăng ký Kinh doanh trường hợp NSD không chọn Kiểm tra

**9.** Nhập mã xác thực được gửi đến email đã nhập tại mục Người nhận thông báo. Sau đó chọn **Gửi.** 

| Tên đơn vị (tiếng /   |                                            |                                                                |                                                    |            | TMENT AND DEVELOPM | ENT OF VIETNAM - CAN | тно сіт |
|-----------------------|--------------------------------------------|----------------------------------------------------------------|----------------------------------------------------|------------|--------------------|----------------------|---------|
| Loại hình pháp lý     | Х                                          | (ác thực th                                                    | ông tin                                            |            |                    |                      |         |
| ✓ Địa chỉ trụ sở      | Hệ thống đã<br>Egp_migrati<br>lòng kiểm tr | i gửi mã xác thực q<br>on_data@gmail.coi<br>a email và nhập mã | jua email<br>m, người dùng vu<br>ã xác thực bên du | ui<br>ưới. |                    |                      |         |
| Tỉnh/ Thành phố '     | Nhập mã xác                                | : thực                                                         |                                                    |            |                    |                      |         |
| Quận/ Huyện/ Thị      | Thời gian hiệu                             | ı lực còn: <mark>57 giây</mark>                                |                                                    |            | / Thị trấn *       | Phường An Cư         |         |
| Số nhà, đường ph      | Qua                                        | ay lại                                                         | Gửi                                                |            |                    |                      |         |
| Điện thoại *          |                                            | 0123456789                                                     |                                                    | Website    |                    |                      |         |
| ∨ Thông tin người đại | diện pháp luật (                           | của cơ quan, đơn v                                             | 1                                                  |            |                    |                      |         |
| Họ và tên *           |                                            | BÙI THỊ BỬU TỘO                                                | c                                                  |            |                    |                      |         |

**10.**Chọn **Xuất PDF** để in phiếu yêu cầu. Sau đó ký và đóng dấu và scan đính kèm tại bước 4.

|            | 1 Chọn vai trò                                                                                                    | 2 Cập                 | o nhật thông tin       | 3 In phiếu y              | êu cầu — 🚺                      | Gửi hồ sơ |         |                     |   |
|------------|----------------------------------------------------------------------------------------------------|-----------------------|------------------------|---------------------------|---------------------------------|-----------|---------|---------------------|---|
|            |                                                                                                    |                       |                        |                           |                                 |           |         |                     |   |
|            |                                                                                                    |                       |                        |                           |                                 |           |         |                     |   |
| 1          | ≡ 1 of 4 Q                                                                                                    |                       | - 🤉 🗉   🛙              | 9   A <sup>N</sup>   CD   | $\land$ $\land$ $\land$ $\land$ | 0         | B   🅸 🔒 |                     |   |
|            |                                                                                                    |                       |                        |                           |                                 |           |         |                     |   |
|            |                                                                                                    |                       |                        |                           |                                 |           |         |                     |   |
|            | <tēn th="" đo<=""><th>N VỊ ĐÀNG KÝ</th><th>&gt; CONG HO<br/>Đ</th><th>ộc lập - Tự do - I</th><th>Hạnh phúc</th><th></th><th></th><th></th><th></th></tēn> | N VỊ ĐÀNG KÝ          | > CONG HO<br>Đ         | ộc lập - Tự do - I        | Hạnh phúc                       |           |         |                     |   |
|            | Số:                                                                                                    |                       |                        | xx, ngày tháng            | ; năm                           |           |         |                     |   |
|            |                                                                                                    | HIÊU VÊU CÂ           | U CÂP NHÂT TI          | HÔNG TIN THA              | MGIA                            |           |         |                     |   |
|            | ľ                                                                                                    | Kính gửi: Cục         | quản lý đấu thầu - :   | Bộ Kế hoạch và Đ          | Dầu tư                          |           |         |                     |   |
|            |                                                                                                    |                       |                        |                           | Lần cập nhật: aa                |           |         |                     |   |
|            | - Tên đơn v                                                                                                    | :                     |                        |                           |                                 |           |         |                     |   |
|            | - Loại chứn<br>- Số chứng                                                                                                    | g thực:               |                        |                           |                                 |           |         |                     |   |
|            | - Mã định d                                                                                                    | anh:                  |                        |                           |                                 |           |         |                     |   |
|            | - Vai trò tha                                                                                                    | m gia hệ thống:.      |                        |                           |                                 |           |         |                     |   |
|            | Yêu cầu tha                                                                                                    | y đổi các thông t     | in đăng ký tham gi     | ia như sau:               |                                 |           |         |                     |   |
|            | Loại thay<br>đổi                                                                                                    | Thông tin<br>thay đổi | Thông tin chi<br>tiết  | Thông tin cũ              | Thông tin mới                   |           |         |                     |   |
|            | Điều chính<br>thông tin đ                                                                                                    | Thông tin<br>ã chung  | Tên đơn vị (đầy<br>đủ) | Công ty TNHH<br>Thanh Hoa | Công ty Cổ phần<br>Thanh Hoa    |           |         |                     |   |
| < Quay lại |                                                                                                    |                       |                        |                           |                                 |           | ĺ       | Xuất PDF 🗈 Tiếp tục | > |

**11.** Đính kèm tệp Phiếu yêu cầu và các giấy tờ khác chứng minh thông tin cập nhật. Chọn **Lưu** hoặc chọn **Gửi.** 

Trong vòng 2 ngày làm việc, yêu cầu sẽ được xem xét và phê duyệt bởi Trung tâm mạng. Yêu cầu sau khi được phê duyệt tài khoản sẽ được thông báo qua email gửi tới Người nhận thông báo và Người đại diện pháp luật.

|            |                 | ọn vai trò — 2 Cập nhật thông tin 🗧 3 In phiếu yêu cầu — 4 Gửi hồ sơ |           |
|------------|-----------------|----------------------------------------------------------------------|-----------|
|            | Hồ sơ đính kèm  |                                                                      |           |
|            | Phiếu yêu cầu * | DK_xm2000012765(1),pdf X                                             |           |
|            | Hồ sơ khác      | ∂ Chọn tệp đính kèm                                                  |           |
|            |                 |                                                                      |           |
|            |                 |                                                                      |           |
|            |                 |                                                                      |           |
|            |                 |                                                                      |           |
|            |                 |                                                                      |           |
|            |                 |                                                                      |           |
|            |                 |                                                                      |           |
| < Quay lại |                 | Lou 🖻 🛛 G                                                            | ửihồ sơ 上 |